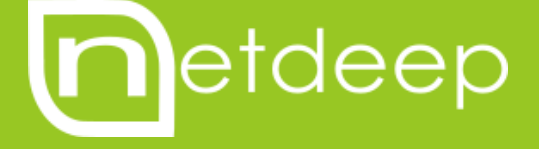

# GUIA DE CONFIGURAÇÃO

AUTENTICAÇÃO DE REDES WIFI COM CAPTIVE PORTAL

## GUIA DE CONFIGURAÇÃO – AUTENTICAÇÃO DE REDES WIFI COM CAPTIVE PORTAL

Captive Portal é um programa de computador responsável por controlar e gerenciar o acesso a Internet em redes públicas, de forma "automatizada". Ao digitar o endereço de qualquer site no navegador o usuário é interceptado pelo sistema do Captive Portal e redirecionado para uma interface que solicita a autenticação.

Essa ferramenta é útil para o controle amigável de uso da internet em bares, restaurantes, hotéis aeroportos e ambientes semelhantes.

Imagine a situação onde você quer oferecer internet sem fio de qualidade porém, quer e precisa manter o controle do uso e tornar o acesso restrito aos seu clientes que estão consumindo e pagando, ou lhe gerando receita de uma forma qualquer, pois uma internet wireless sem controle lhe traria a inconveniente situação de acessos indevidos sem autorização.

Com o Netdeep Secure você pode implementar facilmente um Captive Portal para a sua rede wifi através de alguns cliques.

Acompanhe os passos a seguir para ativar esta configuração.

#### 1. Configuração da Interface de Rede

Para realizar esta configuração precisamos de outra placa de rede disponível no servidor. Após instalá-la fisicamente, precisamos configurá-la como interface BLUE.

Para isso, na interface texto do firewall digite **setup**. Será aberta a tela de configuração, escolha a opção **Rede.** 

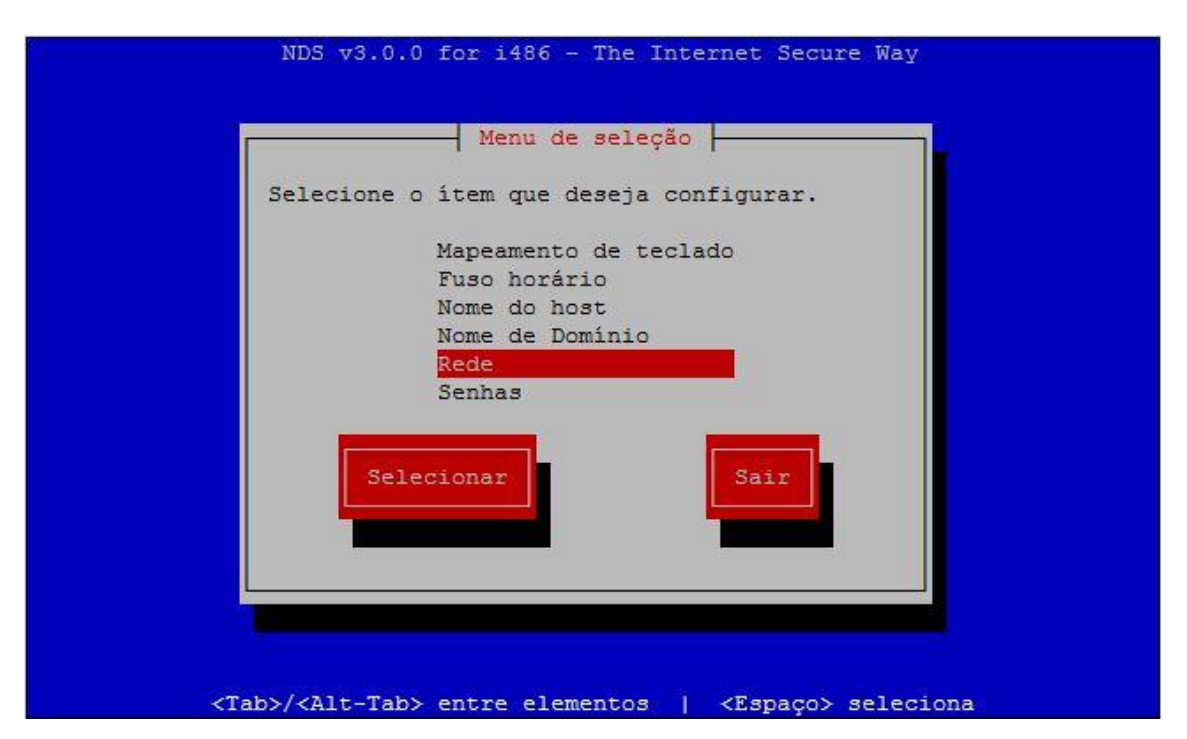

Escolha a opção Atribuições de drivers e placas

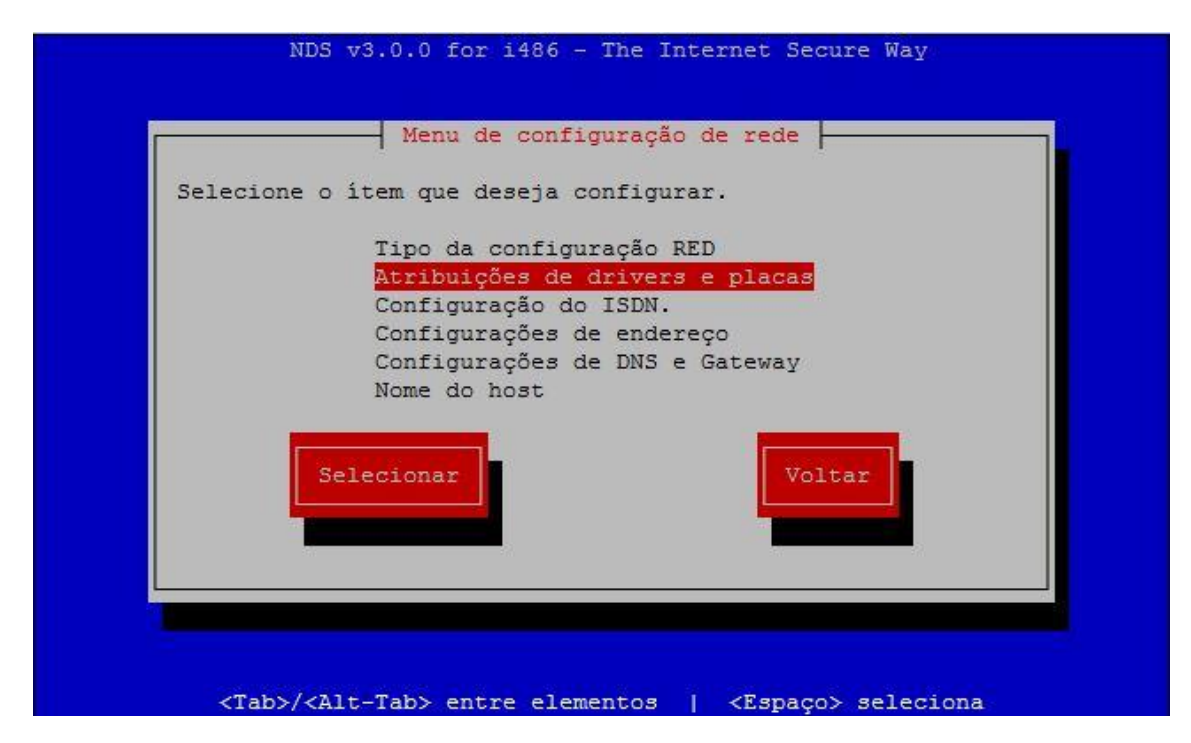

Agora selecione a placa que não esta atribuída nenhuma interface (----)

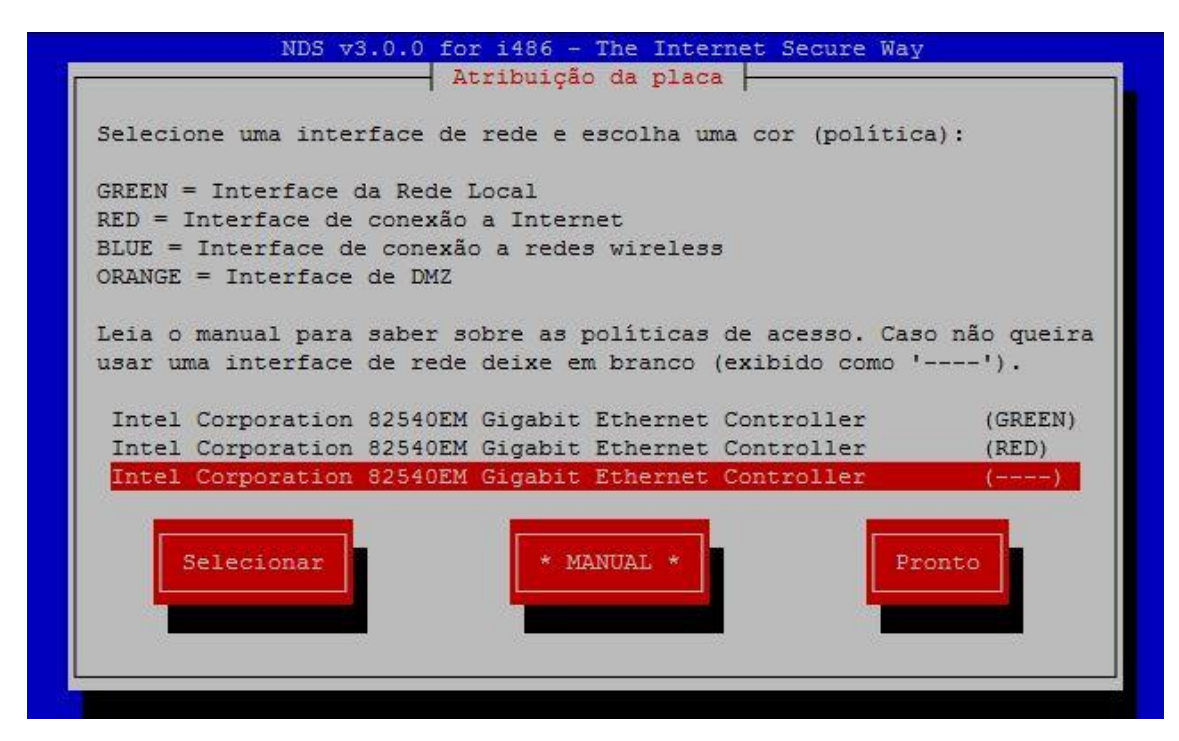

Selecione BLUE e em seguida clique em Atribuir

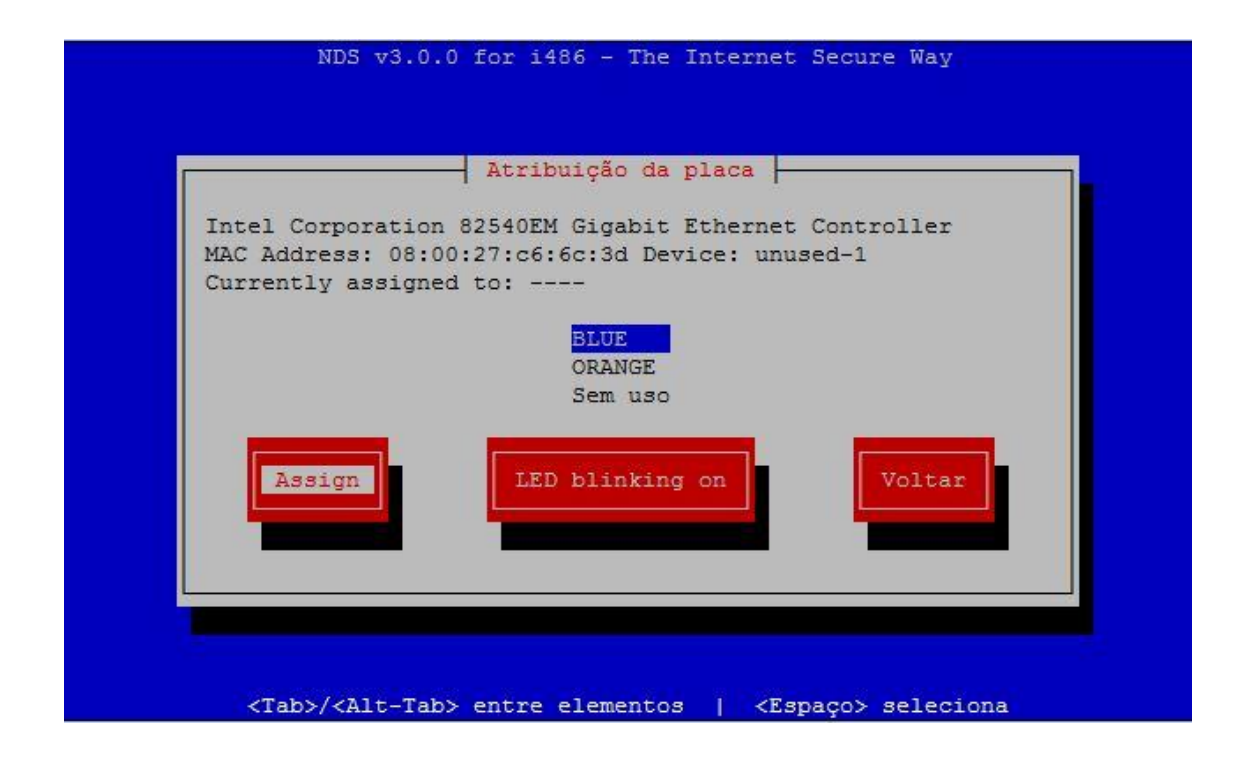

Agora selecione a opção Pronto

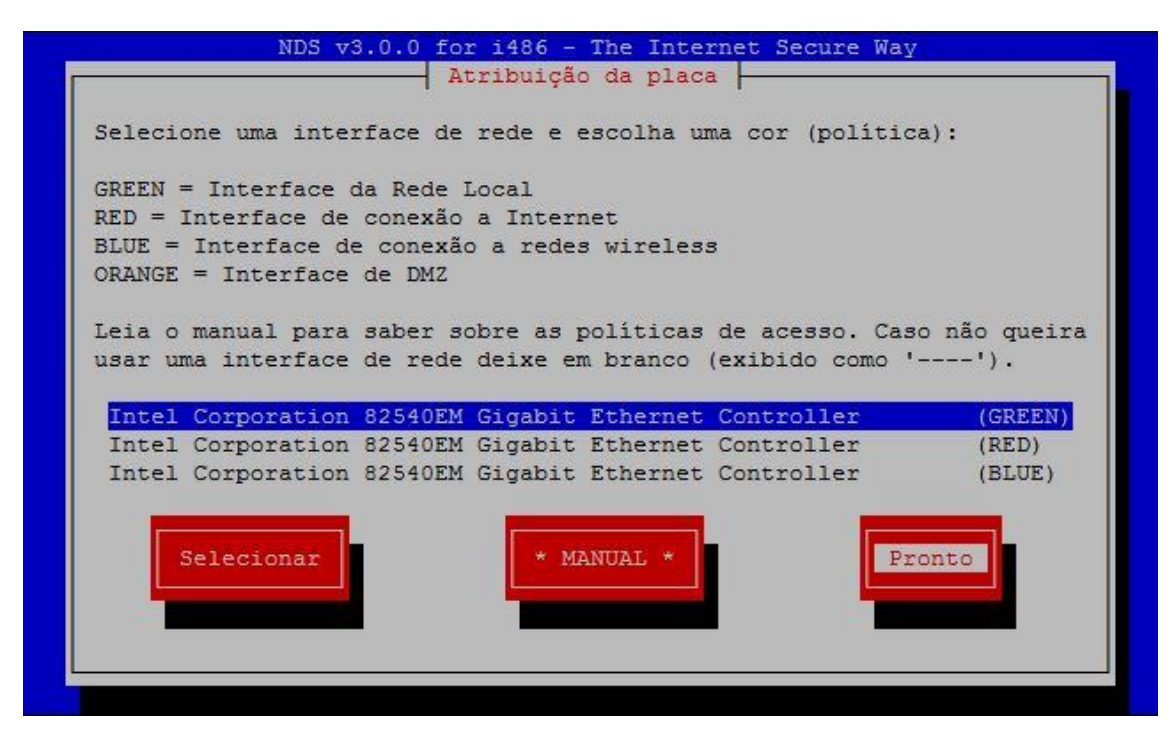

Já atribuímos a interface **BLUE** para a placa de rede, agora precisamos configurar o endereço IP para a mesma. Selecione a opção **Configurações de endereço.** 

|             | I nema de contr     | garaçao de rede [- |    |
|-------------|---------------------|--------------------|----|
| Selecione d | o ítem que deseja c | onfigurar.         |    |
|             | Tipo da configu     | ração RED          |    |
|             | Atribuições de      | drivers e placas   |    |
|             | Configuração do     | ISDN.              |    |
|             | Configurações d     | e endereço         |    |
|             | Nome do host        | e DNS e Galeway    |    |
|             | Selecionar          | Volt               | ar |
|             |                     |                    |    |

Selecione a opção BLUE.

|          |              | Atribuição         | da placa    |        |  |
|----------|--------------|--------------------|-------------|--------|--|
| Selecion | ne a interfa | ace que dese       | ja reconfig | urar.  |  |
|          |              | GREI<br>RED<br>BLU | EN          |        |  |
|          | Seleciona    | ir                 |             | Voltar |  |
|          |              |                    |             |        |  |
|          |              |                    |             |        |  |

Digite o endereço IP que você deseja para a interface **BLUE** e selecione a opção **OK**.

| NDS v3.0.0 for 1486 - The Internet Secure Way                |
|--------------------------------------------------------------|
| Interface BLUE                                               |
| Entre com a informação do endereço IP para a interface BLUE. |
| Endereço de IP 10.10.10.2<br>Máscara de rede 255.255.0       |
| Voltar                                                       |
|                                                              |
|                                                              |

Pronto! Agora é voltar e sair.

#### 2. Configuração do portal

O próximo passo é configurar o Captive Portal na interface web do firewall.

Na interface de administração do Netdeep Secure vá ao menu "Serviços"  $\rightarrow$  "Captive Portal".

Selecione o campo **Habilitar** para podermos habilitar o serviço de Captive Portal. Em interface deixe selecionada a opção **BLUE1**.

Em Rede escolha uma faixa IP qualquer diferente das redes que você possui

NOTA: neste exemplo escolhemos a faixa 192.168.182.0/24 porque nossa rede interna está na faixa 192.168.100.0/24, minha internet 192.168.1.0/24 e minha rede WiFi 10.10.10.0/24. Ou seja, a rede escolha não faz parte de nenhuma das minhas redes.

Em **Porta de escuta para a tela de login** deixe a porta padrão ou escolha uma porta TCP de sua preferência.

É necessário ter um servidor RADIUS configurado. Ele fará autenticação dos usuários de seu sistema. Todos os usuários devem sem cadastrados em seu servidor RADIUS.

Em **Configurações do servidor Radius** preencha os campos conforme as configurações de seu servidor RADIUS, informando o IP do servidor e sua **Chave Compartilhada**.

Em **Configurações UAM**, se preferir troque o nome do portal. A senha pode deixar como está. Ela é usada apenas para comunicação interna entre os serviço.

Em Lista de domínios e redes que não necessitam de autenticação (um por linha) você pode cadastrar todos os domínios que o usuário não precisa se autenticar para ter acesso.

| Feito | isto | clique | no | botão | Salvar. |
|-------|------|--------|----|-------|---------|
|       |      | 0      |    |       |         |

| Configurações                                                                |                |                        |        |  |  |
|------------------------------------------------------------------------------|----------------|------------------------|--------|--|--|
| Habilitar<br>Interface:<br>Rede (192.168.182.0/24):                          | BLUE 1 •       | 7                      |        |  |  |
| Porta de escuta para a tela<br>de login:                                     | 58443          | Atual: 58443           |        |  |  |
| Configurações do servidor l                                                  | Radius         |                        |        |  |  |
| Servidor 1:                                                                  | 192.168.1.3    | Porta de autenticação: | 1812   |  |  |
| Servidor 2: 0                                                                |                | Porta de accounting:   | 1813   |  |  |
| Chave compatilhada:                                                          | •••••          |                        |        |  |  |
| Configurações UAM                                                            |                |                        |        |  |  |
| Nome do portal:                                                              | Netdeep Secure |                        |        |  |  |
| Chave UAM:                                                                   |                |                        |        |  |  |
| Porta de autenticação:                                                       | 3990           |                        |        |  |  |
| Lista de domínios e redes que não necessitam de autenticação (um por linha): |                |                        |        |  |  |
| microsoft.com                                                                |                |                        |        |  |  |
| • Este campo pode ficar vazi                                                 | 0.             |                        | Salvar |  |  |

Pronto, agora você possui um portal com autenticação na sua rede WiFi, conectada na interface BLUE do firewall.

Um detalhe importante é que você pode configurar também com outras placas de rede, como por exemplo a placa GRAY

### 3. Navegando na Internel

Ao tentar conectar em algum site o usuário será redirecionado para uma página parecida com esta:

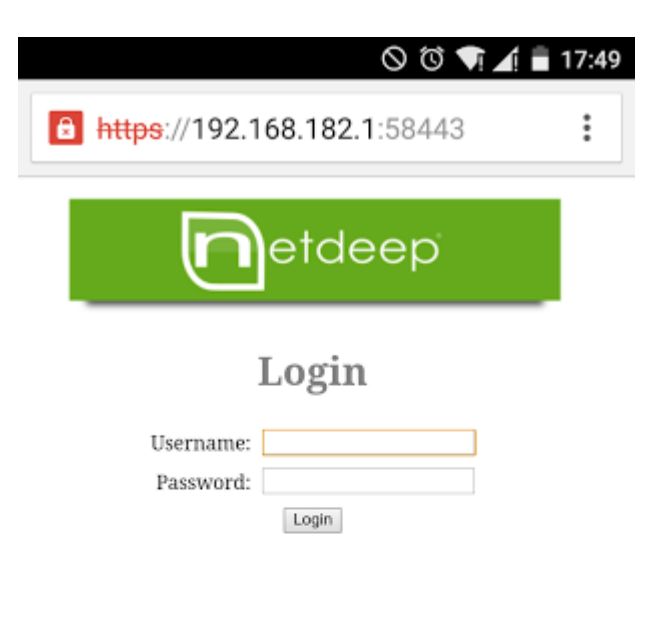

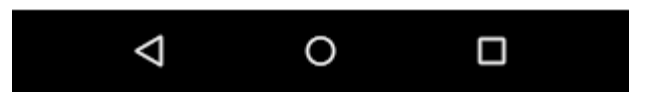

#### 4. Para saber mais

http://www.netdeep.com.br/firewall